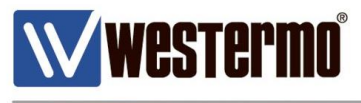

AN-018-WUK

# Replacing PSTN or Leased Line Modems with MRD/BRD 4G & Broadband Routers

For organisations that have legacy equipment that would normally require the use of a modem for communications.

With less support for leased lines and PSTN lines being available, Westermo has developed a range of cellular and wired broadband routers that can emulate a modem and send serial data securely over the internet.

Upgrading to Westermo routers now also ensures that organisations are prepared for when the legacy devices are upgraded to IP ready.

This application note shows the most common methods for achieving this.

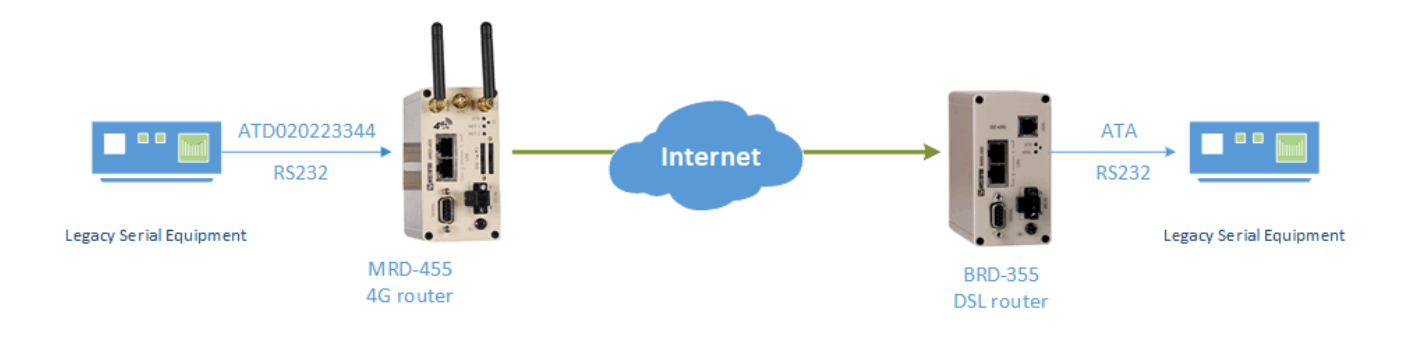

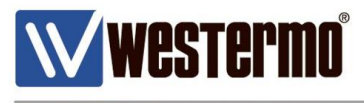

### **Modem Emulation Mode**

# This method is used when the serial device is sending the dial and answer commands

Modem The modem will generate an AT command interface at the serial port. A device attached to the port can use standard AT commands to dial and receive calls.

But instead of making a call over a PSTN or Leased line, the router will create a TCP connection over the xDSL/4G network to a remote IP address and port.

Example MRD-455 to BRD-355

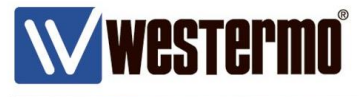

# Setting up the 4G Connection

#### Browse to **Wireless > Packet Mode**.

If there isn't already a 4G profile setup, click the Add new profile button.

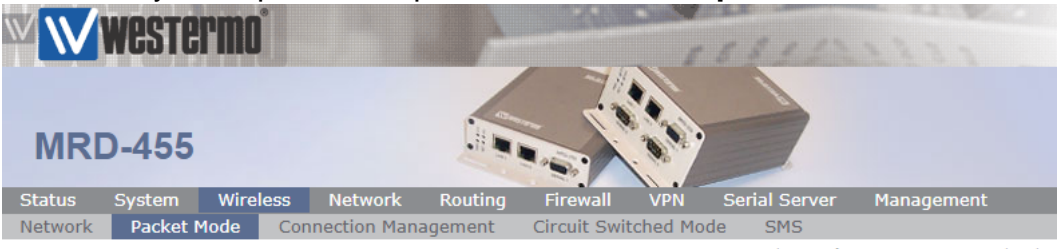

Logged in as admin Host: MRD-455-e0-be-3b

#### Packet Mode

|               | Connection Configuration |      |         |          |      |               |  |  |  |  |
|---------------|--------------------------|------|---------|----------|------|---------------|--|--|--|--|
| Connection M  | ode                      |      |         |          | Alwa | ays connect 🔻 |  |  |  |  |
| SIM 1 profile | (active)                 |      |         |          |      | *             |  |  |  |  |
| SIM 2 profile |                          |      |         |          |      | ▼             |  |  |  |  |
| Reset         |                          |      |         |          |      | Update        |  |  |  |  |
|               |                          |      |         |          |      |               |  |  |  |  |
| Index         | APN                      | Auth | User    | Password | Edit | Delete        |  |  |  |  |
|               | No profiles configured.  |      |         |          |      |               |  |  |  |  |
|               |                          |      | Add new | profile  |      |               |  |  |  |  |

**APN:** enter the APN given by your mobile provider for your SIM card. Click **Update**.

| Status Syste | m Wireless     | Network        | Routing      | Firewall     | VPN        | Serial Server          | Managem           | ent         |
|--------------|----------------|----------------|--------------|--------------|------------|------------------------|-------------------|-------------|
| Network Pac  | ket Mode C     | onnection Mana | agement      | Circuit Swi  | tched Mode | e SMS                  |                   |             |
|              |                |                |              |              |            | Logged in as ad        | imin Host: MRD-4  | 55-e0-be-3b |
|              |                |                |              |              |            |                        |                   |             |
| Packet M     | ode            |                |              |              |            |                        |                   |             |
|              |                |                |              |              |            |                        |                   |             |
|              |                |                | Add new      | profile      |            |                        |                   |             |
| APN          |                |                |              |              | your APN g | joes here              |                   |             |
| Authen       | ication        |                |              |              |            |                        | None 🔻            |             |
| Userna       | ne             |                |              |              |            |                        |                   |             |
| Passwo       | rd             |                |              | Not set      | New:       |                        |                   |             |
| Cance        |                |                |              |              |            |                        | Update            |             |
|              |                |                |              |              |            |                        |                   |             |
| Status Svste | m Wireless     | Network        | Routina      | Firewall     | VPN        | Serial Server          | Manageme          | ent         |
| Network Pac  | ket Mode C     | onnection Mana | agement      | Circuit Swi  | tched Mode | SMS                    |                   |             |
|              |                |                |              |              |            | Logged in as <b>ad</b> | lmin Host: MRD-45 | 5-e0-be-3b  |
|              |                |                |              |              |            |                        |                   |             |
| Packet M     | ode            |                |              |              |            |                        |                   |             |
|              |                |                |              |              |            |                        |                   |             |
|              |                | С              | onnection Co | onfiguration | ı          |                        |                   |             |
| Connect      | on Mode        |                |              |              |            | Alwa                   | ys connect 🔻      |             |
| SIM 1 pr     | ofile (active) |                |              |              |            |                        | 1 🔻               |             |
| SIM 2 pr     | ofile          |                |              |              |            |                        | 1 🔻               |             |
| Reset        |                |                |              |              |            |                        | Update            |             |
|              |                |                |              |              |            |                        |                   |             |
| Index        | APN            | Aut            | :h Use       | er I         | Password   | Edit                   | Delete            |             |
| 1            | intern         | et Nor         | e            |              | Not set    | 0                      | 9                 |             |
|              |                |                | Add new      | profile      |            |                        |                   |             |

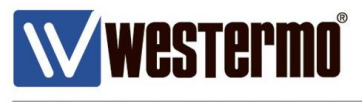

## Setting up the DSL Connection

# As the BRD-355 is terminating the call/connection, the broadband router will require fixed broadband IP address.

NB: If the router's are connected to the Westermo WeConnect cloud network then fixed public IP addresses are not required.

Browse to **DSL** > **VDSL** (or **ADSL** according to the type of broadband you have).

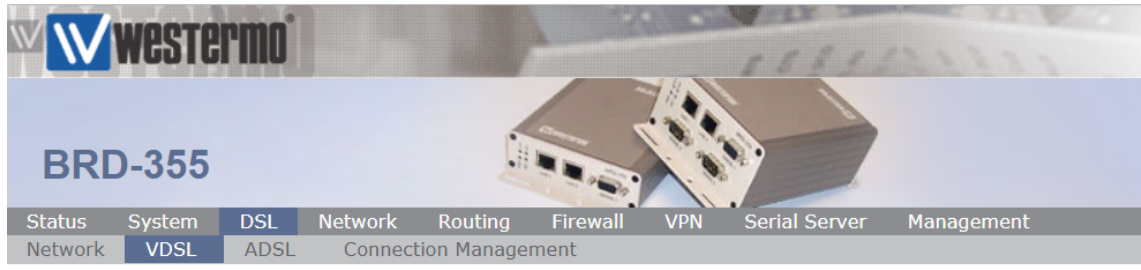

Logged in as admin Host: BRD-355-e1-21-02

### **VDSL** Configuration

| Connection Configuration |                         |         |       |        |  |  |  |  |  |
|--------------------------|-------------------------|---------|-------|--------|--|--|--|--|--|
| Connection Mode          |                         |         | Disab | led 🔹  |  |  |  |  |  |
| Selected Profile         |                         |         |       | *      |  |  |  |  |  |
| Reset                    |                         |         |       | Update |  |  |  |  |  |
|                          |                         |         |       |        |  |  |  |  |  |
| Index Type Auth          | User / Address          | Gateway | Edit  | Delete |  |  |  |  |  |
|                          | No profiles configured. |         |       |        |  |  |  |  |  |
|                          | Add new profile         |         |       |        |  |  |  |  |  |

**Username:** Enter your broadband username. **Password:** Enter your broadband password. Click **Update**.

### **VDSL Configuration**

| Editing profile 1           |                                    |  |  |  |  |  |  |  |
|-----------------------------|------------------------------------|--|--|--|--|--|--|--|
| VDSL Configuration Settings |                                    |  |  |  |  |  |  |  |
| VLAN Enabled                | ✓                                  |  |  |  |  |  |  |  |
| VLAN ID                     | 101                                |  |  |  |  |  |  |  |
|                             | Connection Settings                |  |  |  |  |  |  |  |
| Connection Type             | PPPoE V                            |  |  |  |  |  |  |  |
| Authentication              | Auto 🔻                             |  |  |  |  |  |  |  |
| Username                    | your broadband username goes here  |  |  |  |  |  |  |  |
| Password                    | Set New: 🗹 your broadband password |  |  |  |  |  |  |  |
| Service                     | BT                                 |  |  |  |  |  |  |  |
| МТО                         | 1492                               |  |  |  |  |  |  |  |
| Cancel                      | Update                             |  |  |  |  |  |  |  |

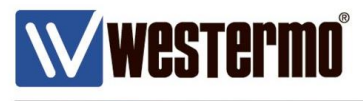

### This method is used when the legacy serial devices are expecting to be sending dial strings and answering strings to modems that would be connected to their serial ports.

An AT command interface will be generated at the serial port. The legacy serial equipment making the call will send an ATD dial string as if it was connected to a modem. But instead of making a dial up connection over a PSTN line, the MRD-455 will create a transparent TCP data pipe to a fixed destination IP address to a BRD-355 DSL router.

When the TCP connection has been established, the BRD-355 will send a series of 'RING' alerts out of it's serial port until the legacy equipment sends an ATA command to pick up the 'call'. Once the 'call' has been answered, serial data can be sent transparently between the two legacy devices over an TCP/IP connection as if it was over a PSTN line.

### This MRD-455 Modem Emulation Configuration

| $\mathbb{V}$ | weste      | rmo      |         | 1       |          | 1   | 5815                    |                  |            |
|--------------|------------|----------|---------|---------|----------|-----|-------------------------|------------------|------------|
| MR           | D-455      |          |         |         |          |     |                         |                  |            |
| Status       | System     | Wireless | Network | Routing | Firewall | VPN | Serial Server           | Manageme         | nt         |
| Port Set     | up Phone   | Book     |         |         |          |     |                         |                  |            |
| Seria        | al Serve   | r        |         |         |          |     | Logged in as <b>adm</b> | in Host: MRD-45! | 5-e0-be-3b |
| Р            | ort        | Function |         | Ser     | ial      |     | Network                 | Edit             |            |
|              | 1 Disabled |          | •       |         |          |     |                         |                  |            |
|              | Reset      |          |         |         |          |     |                         | Update           |            |

Browse to Serial **Server > Port Setup**.

Select Modem Emulator from the Function dropdown list.

| Status     | System     | Wireless      | Network | Routing | Firewall | VPN | Serial Server           | Management                |
|------------|------------|---------------|---------|---------|----------|-----|-------------------------|---------------------------|
| Port Setup | Phone      | Book          |         |         |          |     |                         |                           |
|            |            |               |         |         |          |     | Logged in as <b>adm</b> | in Host: MRD-455-e0-be-3b |
| Serial     | Serve      | er            |         |         |          |     |                         |                           |
| Por        | t          | Function      |         | Se      | rial     |     | Network                 | Edit                      |
| 1          | Disableo   | t             | •       |         |          |     |                         |                           |
| F          | e Disableo | t             |         |         |          |     |                         | Update                    |
|            | Raw TC     | P Client/Serv | er      |         |          |     |                         |                           |
|            | Raw UD     | P             |         |         |          |     |                         |                           |
|            | Modem      | Emulator      |         |         |          |     |                         |                           |
|            | DNP3 IF    | P-Serial Gate | way     |         |          |     |                         |                           |
|            | Modbus     | IP-Serial Ga  | teway   |         |          |     |                         |                           |
|            | Telnet (F  | RFC2217) Se   | rver    |         |          |     |                         |                           |
|            | PPP Ser    | rver          |         |         |          |     |                         |                           |
|            | PPP Dia    | lout Client   |         |         |          |     |                         |                           |

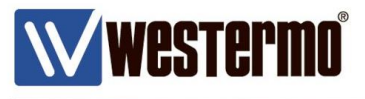

### **MRD-455 Modem Emulation Configuration**

Click the Edit icon to configure the Modem Emulation settings.

| W Wester                   | mo                   |         |                         |                         |      | 5311                          | 1101                     |
|----------------------------|----------------------|---------|-------------------------|-------------------------|------|-------------------------------|--------------------------|
| MRD-455                    |                      |         |                         |                         |      |                               |                          |
| Status System              | Wireless             | Network | Routing                 | Firewall                | VPN  | Serial Server                 | Management               |
| Port Setup Phone           | Book                 |         |                         |                         |      |                               |                          |
|                            |                      |         |                         |                         |      | Logged in as <b>admi</b>      | n Host: MRD-455-e0-be-3b |
| Operated Operation         |                      |         |                         |                         |      |                               |                          |
| Serial Serve               | r                    |         |                         |                         |      |                               |                          |
| Port                       | Function             |         | Se                      | rial                    |      | Network                       | Edit                     |
| Port<br>1 Modem E          | Function<br>Emulator | T       | Ser<br>19200            | rial<br>) 8N1           | Acce | Network<br>pt: 6001, Dial: :( | Edit<br>6001 💋           |
| Port<br>1 Modem E<br>Reset | Function<br>Emulator | T       | Se<br>19200             | rial<br>) 8N1           | Acce | Network<br>pt: 6001, Dial: :( | Edit<br>5001 2<br>Update |
| Port<br>1 Modem E<br>Reset | Function<br>Emulator | T       | Ser<br>19200            | rial<br>) 8N1           | Acce | Network<br>pt: 6001, Dial: :( | Edit<br>5001 2<br>Update |
| Port<br>1 Modem E<br>Reset | Function<br>Emulator | •       | Ser<br>19200<br>Port Co | rial<br>) 8N1<br>ontrol | Acce | Network<br>pt: 6001, Dial: :( | Edit<br>5001 2<br>Update |

Dial out destination address: Fixed destination Fixed destination address: Enter the fixed broadband IP address Fixed destination port: 6001\* Enable CMEP: ✓

\* Choose an appropriate **fixed destination port**. This should be the same as the **Accept port** on the remote **BRD-355** DSL Router. If in doubt use the default Destination / Accept ports shown below.

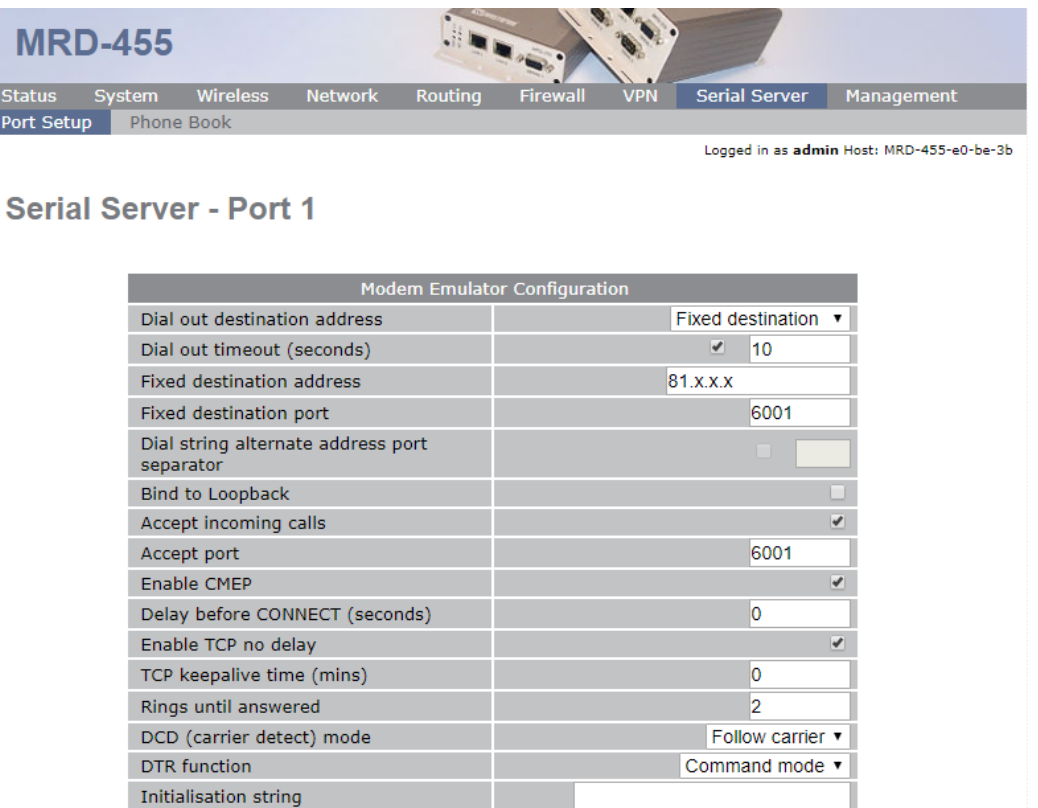

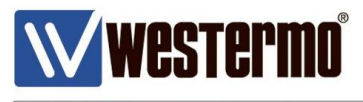

### MRD-455 Port Configuration (RS232)

These settings should correspond to the RS232 port settings of your local serial equipment/PLC etc.

Baudrate: Choose the same baudrate as the local serial device.Data bits: Enter the same data bits as the local serial device.Stop Bits: Enter the same number of stop bits as the local serial device.Parity: Enter the same parity setting as the local serial device.

| Port Con                          | figuration  |
|-----------------------------------|-------------|
| Baudrate                          | 19200 🔻     |
| Data bits                         | 8 🔻         |
| Stop bits                         | 1 🔻         |
| Parity                            | None 🔻      |
| Flow control                      | None 🔻      |
| Line state when disconnected      | 🗆 RTS 📃 DTR |
| Network congestion backoff signal | RTS DTR     |

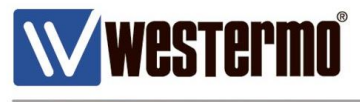

## **FIXED DESTINATION: ANSWERING A CALL**

This method is used when the legacy serial device is expecting to answer a modem call with the ATA string.

| WW        | weste   | rmoʻ |         |         | -        |     | 1581          | 11111      |  |
|-----------|---------|------|---------|---------|----------|-----|---------------|------------|--|
| BR        | )-355   |      |         |         |          |     |               |            |  |
| Status    | System  | DSL  | Network | Routing | Firewall | VPN | Serial Server | Management |  |
| Port Setu | p Phone | Book |         |         |          |     |               |            |  |

Browse to Serial **Server > Port Setup**.

Logged in as admin Host: BRD-355-e1-21-02

### **Serial Server**

| Port | Function   | Serial | Network | Edit |
|------|------------|--------|---------|------|
| 1    | Disabled • |        |         |      |
| Re   | eset       |        | Upda    | te   |

#### Select Modem Emulator from the Function dropdown list.

| Status    | System  | DSL    | Network | Routing | Firewall | VPN | Serial Server | Management                   |
|-----------|---------|--------|---------|---------|----------|-----|---------------|------------------------------|
| Port Setu | p Phone | e Book |         |         |          |     |               |                              |
|           |         |        |         |         |          |     | Longod in an  | admin Hest, BBD-255-e1-21-02 |

Logged in as admin Host: BRD-355-e1-21-02

### **Serial Server**

| Port | Function                 | Serial | Network | Edit  |
|------|--------------------------|--------|---------|-------|
| 1    | Disabled •               |        |         |       |
| Re   | Disabled                 |        | U       | odate |
|      | Raw TCP Client/Server    |        |         |       |
|      | Raw UDP                  |        |         |       |
|      | Modem Emulator           |        |         |       |
|      | DNP3 IP-Serial Gateway   |        |         |       |
|      | Modbus IP-Serial Gateway |        |         |       |
|      | Telnet (RFC2217) Server  |        |         |       |
|      | PPP Server               |        |         |       |
|      | PPP Dialout Client       |        |         |       |
|      |                          |        |         |       |

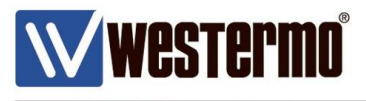

### **BRD-355 Modem Emulation Configuration**

Click the Edit icon to configure the Modem Emulation settings.

| Status    | Sys | stem  | DSL  | Network | Routing | Firewall | VPN | Serial Server | Management                   |
|-----------|-----|-------|------|---------|---------|----------|-----|---------------|------------------------------|
| Port Setu | р   | Phone | Book |         |         |          |     |               |                              |
|           |     |       |      |         |         |          |     | Logged in as  | admin Host: BRD-355-e1-21-02 |

#### **Serial Server**

| Port | Function      |   | Serial       | Network               |      | Edit |
|------|---------------|---|--------------|-----------------------|------|------|
| 1 M  | odem Emulator | • | 19200 8N1    | Accept: 6001, Dial: : | 6001 |      |
| Rese | t             |   |              |                       | Upda | te   |
|      |               |   |              |                       |      |      |
|      |               |   | Port Control |                       |      |      |
|      |               |   | Reset Port 1 |                       |      |      |

### Accept Incoming calls: √

### Accept port: 6001\*

#### Enable CMEP: √

**NB:** If you want the BRD-355 to answer the call automatically, set a value of 1 or above in the **Rings until answered** field.

\* Choose an appropriate **Accept port**. This should be the same as the **fixed destination port** on the calling **MRD-455** DSL Router. If in doubt use the default Destination / Accept ports shown below.

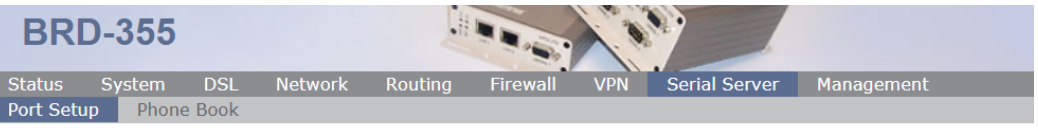

Logged in as admin Host: BRD-355-e1-21-02

#### Serial Server - Port 1

| Modem Emulat                                    | or Configuration    |
|-------------------------------------------------|---------------------|
| Dial out destination address                    | Fixed destination • |
| Dial out timeout (seconds)                      | ✓ 10                |
| Fixed destination address                       |                     |
| Fixed destination port                          | 6001                |
| Dial string alternate address port<br>separator |                     |
| Bind to Loopback                                |                     |
| Accept incoming calls                           | <b>⊻</b>            |
| Accept port                                     | 6001                |
| Enable CMEP                                     |                     |
| Delay before CONNECT (seconds)                  | 0                   |
| Enable TCP no delay                             |                     |
| TCP keepalive time (mins)                       | 0                   |
| Rings until answered                            | 0                   |
| DCD (carrier detect) mode                       | Follow carrier 🔻    |
| DTR function                                    | Disconnect 🔹        |
| Initialisation string                           |                     |

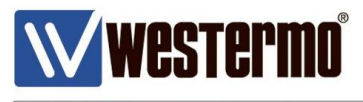

### **BRD-355 Port Configuration (RS232)**

These settings should correspond to the RS232 port settings of your local serial equipment/PLC etc.

Baudrate: Choose the same baudrate as the local serial device.Data bits: Enter the same data bits as the local serial device.Stop Bits: Enter the same number of stop bits as the local serial device.Parity: Enter the same parity setting as the local serial device.

| Port Configuration                |             |  |  |  |
|-----------------------------------|-------------|--|--|--|
| Baudrate                          | 19200 🔻     |  |  |  |
| Data bits                         | 8 🔻         |  |  |  |
| Stop bits                         | 1 🔻         |  |  |  |
| Parity                            | None 🔻      |  |  |  |
| Flow control                      | None 🔻      |  |  |  |
| Line state when disconnected      | 🗆 RTS 📃 DTR |  |  |  |
| Network congestion backoff signal | RTS DTR     |  |  |  |

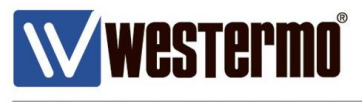

### **Using the Fixed Destination Modem Emulator**

Because the MRD-455 is configured to 'call' a fixed destination, any number can be used with the dial string as long as it starts with ATD.

NB: Entered commands are in red text. Reponses are in black text.

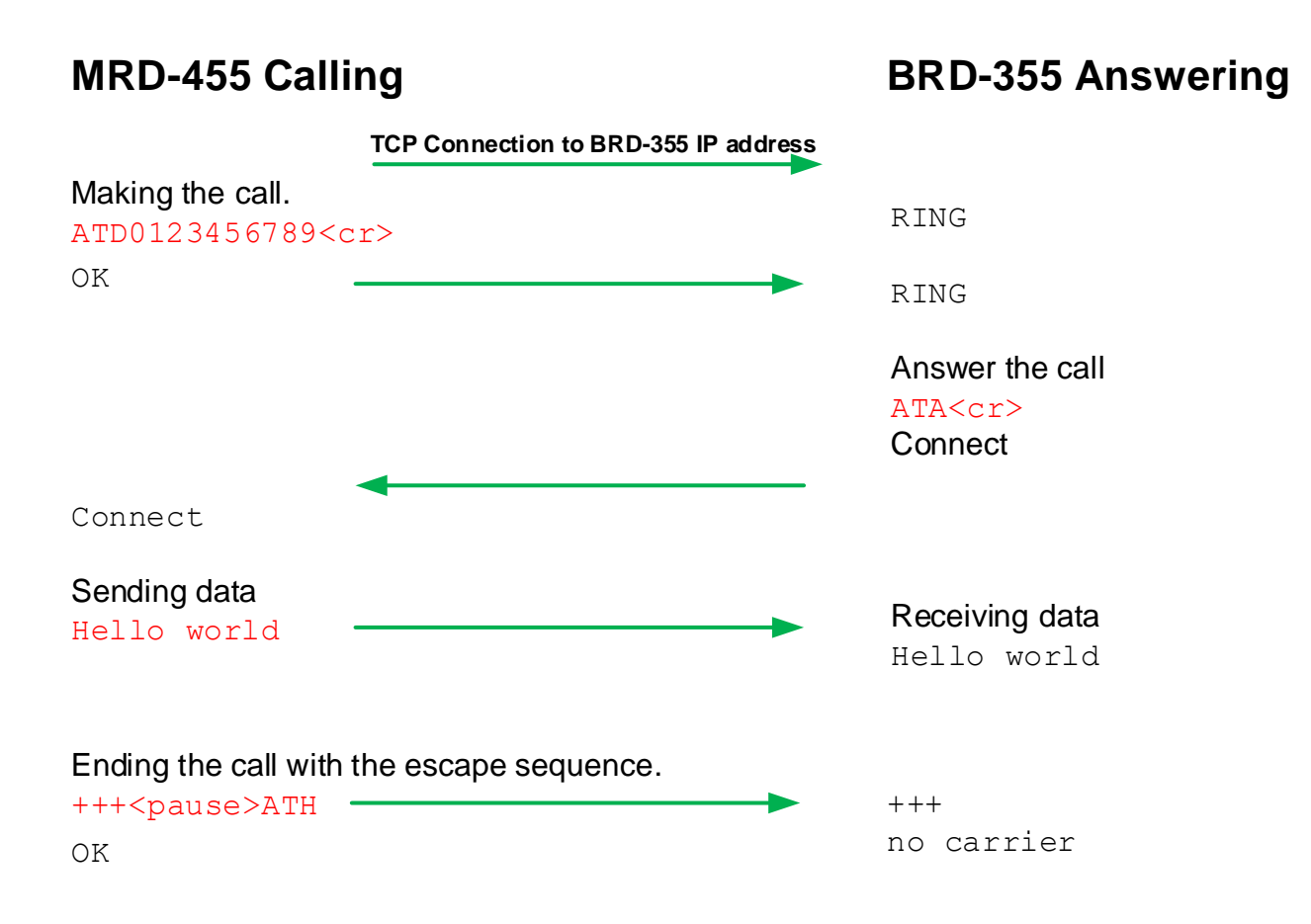

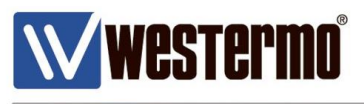

# PHONE BOOK METHOD

# This method is used when the legacy serial devices are expecting to be making calls to various locations.

An AT command interface will be generated at the serial port. The legacy serial equipment making the call will send an ATD dial string to an associated destination as if it was connected to a modem. But instead of making a dial up connection over a PSTN line, the MRD-455 will create a transparent TCP data pipe to a fixed destination IP address to a BRD-355 DSL router.

When the TCP connection has been established, the BRD-355 will send a series of 'RING' alerts out of it's serial port until the legacy equipment sends an ATA command to pick up the 'call'. Once the 'call' has been answered, serial data can be sent transparently between the two legacy devices over an TCP/IP connection as if it was over a PSTN line.

### This MRD-455 Modem Emulation Configuration

 Vicestering
 Network
 Routing
 Virewal
 VP
 Serial Server
 Management

 MRD-455
 Network
 Routing
 Firewal
 VP
 Serial Server
 Management

 Port Setup
 Phone Book
 Reset
 Update

Browse to Serial **Server > Port Setup**.

Select Modem Emulator from the Function dropdown list.

| Status    | System                                                        | Wireless                                                                           | Network              | Routing | Firewall | VPN | Serial Server           | Management                |
|-----------|---------------------------------------------------------------|------------------------------------------------------------------------------------|----------------------|---------|----------|-----|-------------------------|---------------------------|
| Port Setu | p Phone                                                       | Book                                                                               |                      |         |          |     |                         |                           |
|           |                                                               |                                                                                    |                      |         |          |     | Logged in as <b>adm</b> | in Host: MRD-455-e0-be-3b |
| Seria     | I Serve                                                       | er                                                                                 |                      |         |          |     |                         |                           |
| Ро        | rt                                                            | Function                                                                           |                      | Se      | rial     |     | Network                 | Edit                      |
| 1         | Disabled                                                      | t                                                                                  | •                    |         |          |     |                         |                           |
|           | Re Disableo<br>Raw TC<br>Raw UD                               | 1<br>P Client/Serv<br>⊮P                                                           | er                   |         |          |     |                         | Update                    |
|           | Modem<br>DNP3 IF<br>Modbus<br>Telnet (F<br>PPP Sei<br>PPP Dia | Emulator<br>P-Serial Gater<br>IP-Serial Gat<br>RFC2217) Se<br>rver<br>alout Client | way<br>teway<br>rver |         |          |     |                         |                           |

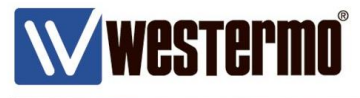

# PHONE BOOK METHOD

### **MRD-455 Modem Emulation Configuration**

Click the Edit icon to configure the Modem Emulation settings.

| Wwestermo              |                 | 1000         | 689922                      | 133                   |
|------------------------|-----------------|--------------|-----------------------------|-----------------------|
| MRD-455                |                 |              |                             |                       |
| Status System Wireless | Network Routing | Firewall VPN | Serial Server               | 1anagement            |
| Port Setup Phone Book  |                 |              |                             |                       |
| Serial Server          |                 |              | Logged in as <b>admin</b> n | ost: MKD-433-60-06-30 |
| Port Function          | 5               | Serial       | Network                     | Edit                  |
| 1 Modem Emulator       | • 192           | 00 8N1 Ac    | cept: 6001, Dial: :600      | 01 🖉                  |
| Reset                  |                 |              | U                           | pdate                 |
|                        |                 |              |                             |                       |
|                        | Port            | Control      |                             |                       |
|                        | Rese            | t Port 1     |                             |                       |

# Dial out destination address: From phone book Enable CMEP: ✓

| MRD-455               |              |                  |                   |            |
|-----------------------|--------------|------------------|-------------------|------------|
| Status System Wireles | ss Network I | Routing Firewall | VPN Serial Server | Management |
| Port Setup Phone Book |              |                  |                   |            |

Logged in as admin Host: MRD-455-e0-be-3b

#### Serial Server - Port 1

| Modem Emulat                                    | or Configuration  |
|-------------------------------------------------|-------------------|
| Dial out destination address                    | From phone book 🔻 |
| Dial out timeout (seconds)                      | ✓ 10              |
| Fixed destination address                       |                   |
| Fixed destination port                          | 6001              |
| Dial string alternate address port<br>separator | •                 |
| Bind to Loopback                                |                   |
| Accept incoming calls                           | ✓                 |
| Accept port                                     | 6001              |
| Enable CMEP                                     | ✓                 |
| Delay before CONNECT (seconds)                  | 0                 |
| Enable TCP no delay                             | ✓                 |
| TCP keepalive time (mins)                       | 0                 |
| Rings until answered                            | 2                 |
| DCD (carrier detect) mode                       | Follow carrier •  |
| DTR function                                    | Command mode •    |
| Initialisation string                           |                   |

AN-018-WUK Replacing PSTN or Leased Line Modems with MRD or BRD Routers

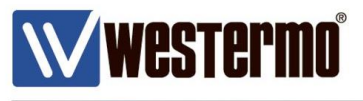

# PHONE BOOK METHOD

### MRD-455 Port Configuration (RS232)

These settings should correspond to the RS232 port settings of your local serial equipment/PLC etc.

**Baudrate:** Choose the same baudrate as the local serial device.

Data bits: Enter the same data bits as the local serial device.

**Stop Bits:** Enter the same number of stop bits as the local serial device.

**Parity**: Enter the same parity setting as the local serial device.

| Port Configuration                |             |  |  |  |  |
|-----------------------------------|-------------|--|--|--|--|
| Baudrate                          | 19200 🔻     |  |  |  |  |
| Data bits                         | 8 🔻         |  |  |  |  |
| Stop bits                         | 1 🔻         |  |  |  |  |
| Parity                            | None 🔻      |  |  |  |  |
| Flow control                      | None 🔻      |  |  |  |  |
| Line state when disconnected      | 🗆 RTS 📃 DTR |  |  |  |  |
| Network congestion backoff signal | 🗆 RTS 📃 DTR |  |  |  |  |

### **MRD-455 Phone Book Configuration**

In this example there are 2 phone book entries to 2 destinations.

#### Browse to Serial Server > Phone Book.

Click the Add new phone book entry button.

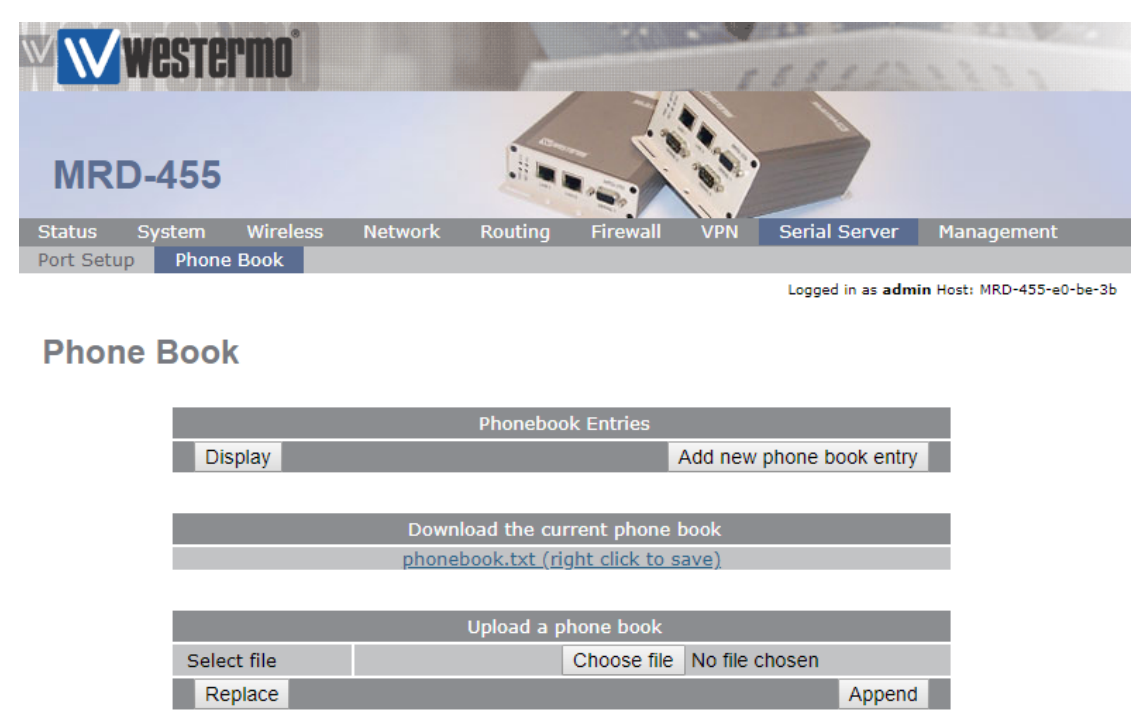

AN-018-WUK Replacing PSTN or Leased Line Modems with MRD or BRD Routers

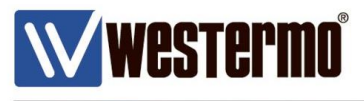

# PHONE BOOK METHOD (Site A)

### Add new phone book entry

Enter the details for the first destination.

**Description:** Enter a description for the first destination. E.g. a site name.

Dial string: Enter a dial string associated with the first destination.

(The phone number does not need to exist.)

**NB:** Do <u>not</u> include the ATD in the Dial string field, this is assumed.

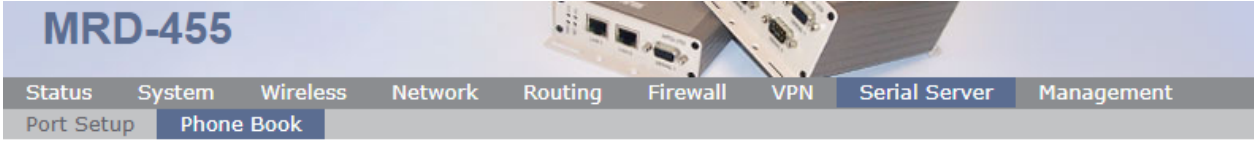

Logged in as admin Host: MRD-455-e1-c3-63

### Phone Book

|             | Editing entry |
|-------------|---------------|
| Description | Site A        |
| Dial string | 02022334455   |
| Back        | Update        |

### Add new connection entry

Enter the destination IP address and port to be associated with the above dial string.

**Description:** Enter a description for the first destination. E.g. a site name.

**Connect address:** Enter the broadband IP address of the BRD-355 associated with the first destination.

**Connect Port:** Enter the destination port (same as the Accept Port on the destination BRD-355).

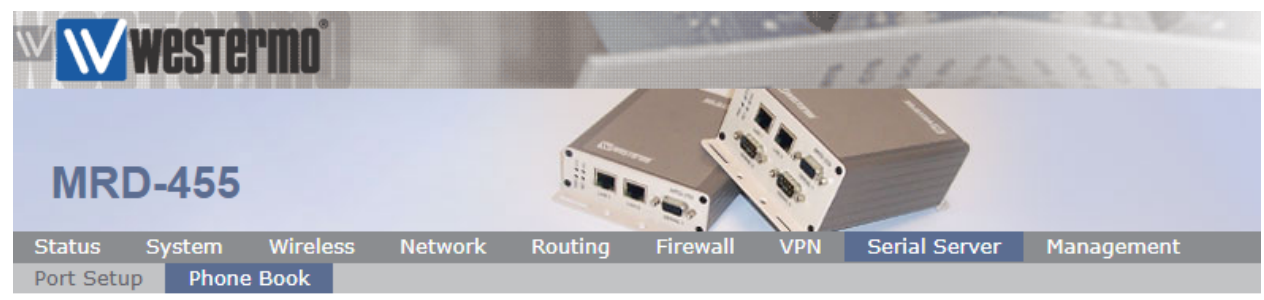

Logged in as **admin** Host: MRD-455-e0-be-3b

### Phone Book

| Add new connection entry |  |            |        |  |
|--------------------------|--|------------|--------|--|
| Description              |  | Site A     |        |  |
| Connect address          |  | 217.40.6.1 | 00     |  |
| Connect port             |  |            | 6001   |  |
| Cancel                   |  |            | Update |  |

AN-018-WUK Replacing PSTN or Leased Line Modems with MRD or BRD Routers

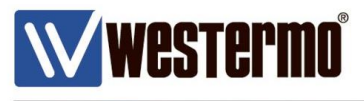

# PHONE BOOK METHOD (Site B)

### Add new phone book entry

Enter the details for the second destination.

Description: Enter a description for the second destination. E.g. a site name.

Dial string: Enter a dial string associated with the second destination.

(The phone number does not need to exist)

**NB:** Do not include the ATD in the Dial string field, this is assumed.

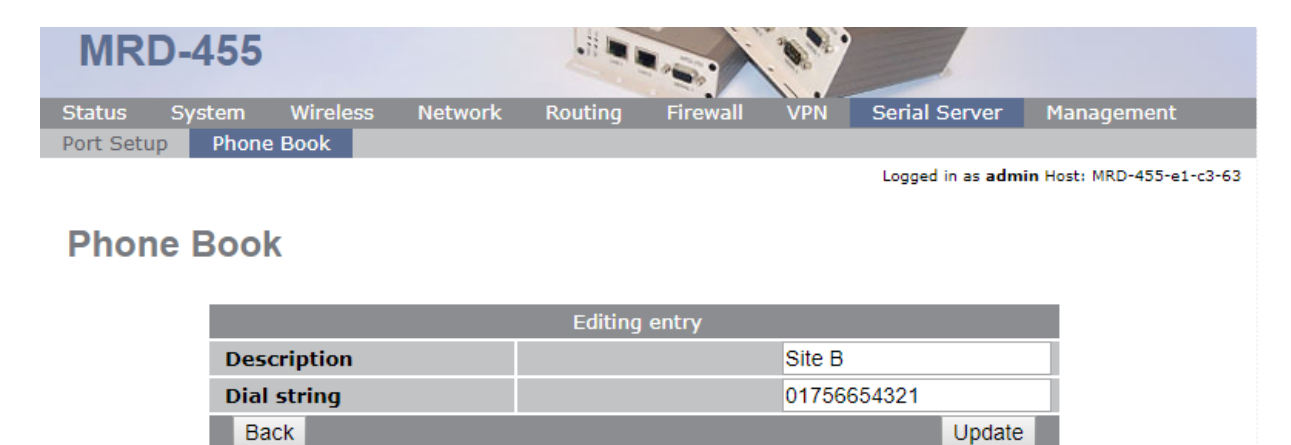

#### Add new connection entry

Enter the destination IP address and port to be associated with the above dial string.

**Description:** Enter a description for the second destination. E.g. a site name.

**Connect address:** Enter the broadband IP address of the BRD-355 associated with the second destination.

**Connect Port:** Enter the destination port (same as the Accept Port on the destination BRD-355).

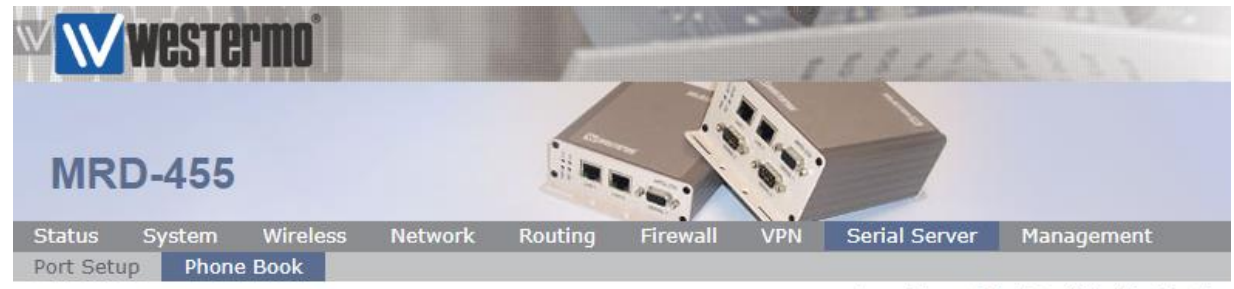

Logged in as admin Host: MRD-455-e0-be-3b

### Phone Book

| Add new co      | nnection entry |
|-----------------|----------------|
| Description     | Site B         |
| Connect address | 81.100.2.1     |
| Connect port    | 6001           |
| Cancel          | Update         |

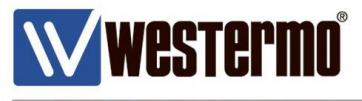

## PHONE BOOK DESTINATION: ANSWERING A CALL

This method is used when the legacy serial device is expecting to answer a modem call with the ATA string.

|            | este   | rmo  |         |         | 1        | 1000 | 1581          | 21111      |  |
|------------|--------|------|---------|---------|----------|------|---------------|------------|--|
| BRD        | -355   |      |         |         |          |      |               |            |  |
| Status S   | System | DSL  | Network | Routing | Firewall | VPN  | Serial Server | Management |  |
| Port Setup | Phone  | Book |         |         |          |      |               |            |  |

Browse to Serial **Server > Port Setup**.

Logged in as admin Host: BRD-355-e1-21-02

### **Serial Server**

| Port | Function   | Serial | Network | Edit |
|------|------------|--------|---------|------|
| 1    | Disabled • |        |         |      |
| Re   | eset       |        | Upda    | te   |

#### Select Modem Emulator from the Function dropdown list.

| Status    | System  | DSL  | Network | Routing | Firewall | VPN | Serial Server | Management                   |
|-----------|---------|------|---------|---------|----------|-----|---------------|------------------------------|
| Port Setu | p Phone | Book |         |         |          |     |               |                              |
|           |         |      |         |         |          |     | Longod in an  | admin Hast, PPD-255-a1-21-02 |

Logged in as admin Host: BRD-355-e1-21-02

### Serial Server

| Port | Function                 | Serial | Network | Edit  |
|------|--------------------------|--------|---------|-------|
| 1    | Disabled •               |        |         |       |
| Re   | Disabled                 |        | U       | odate |
|      | Raw TCP Client/Server    |        |         |       |
|      | Raw UDP                  |        |         |       |
|      | Modem Emulator           |        |         |       |
|      | DNP3 IP-Serial Gateway   |        |         |       |
|      | Modbus IP-Serial Gateway |        |         |       |
|      | Telnet (RFC2217) Server  |        |         |       |
|      | PPP Server               |        |         |       |
|      | PPP Dialout Client       |        |         |       |
|      |                          |        |         |       |

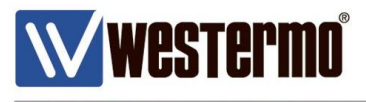

# PHONE BOOK DESTINATION: ANSWERING A CALL

#### **BRD-355 Modem Emulation Configuration**

Click the Edit icon to configure the Modem Emulation settings.

| Status    | Sy | stem  | DSL  | Network | Routing | Firewall | VPN | Serial Server | Management                   |
|-----------|----|-------|------|---------|---------|----------|-----|---------------|------------------------------|
| Port Setu | р  | Phone | Book |         |         |          |     |               |                              |
|           |    |       |      |         |         |          |     | Logged in as  | admin Host: BRD-355-e1-21-02 |

#### **Serial Server**

| Port | Function       |   | Serial       | Network                   | Edit |
|------|----------------|---|--------------|---------------------------|------|
| 1    | Modem Emulator | • | 19200 8N1    | Accept: 6001, Dial: :6001 |      |
| Res  | set            |   |              | Upd                       | ate  |
|      |                |   |              |                           |      |
|      |                |   | Port Control |                           |      |
|      |                |   | Reset Port 1 |                           |      |

### Accept Incoming calls: √

#### Accept port: 6001\*

#### Enable CMEP: √

**NB:** If you want the BRD-355 to answer the call automatically, set a value of 1 or above in the **Rings until answered** field.

\* Choose an appropriate Accept port. This should be the same as the fixed destination **port** on the calling **MRD-455** DSL Router. If in doubt use the default Destination / Accept ports shown below.

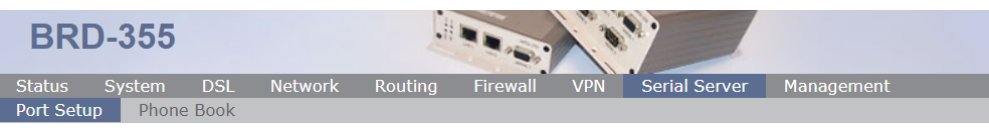

#### Logged in as admin Host: BRD-355-e1-21-02

#### Serial Server - Port 1

| Modem Emulator Configuration                    |                     |  |  |  |  |  |  |  |
|-------------------------------------------------|---------------------|--|--|--|--|--|--|--|
| Dial out destination address                    | Fixed destination 🔻 |  |  |  |  |  |  |  |
| Dial out timeout (seconds)                      | ✓ 10                |  |  |  |  |  |  |  |
| Fixed destination address                       |                     |  |  |  |  |  |  |  |
| Fixed destination port                          | 6001                |  |  |  |  |  |  |  |
| Dial string alternate address port<br>separator |                     |  |  |  |  |  |  |  |
| Bind to Loopback                                |                     |  |  |  |  |  |  |  |
| Accept incoming calls                           | <b>•</b>            |  |  |  |  |  |  |  |
| Accept port                                     | 6001                |  |  |  |  |  |  |  |
| Enable CMEP                                     |                     |  |  |  |  |  |  |  |
| Delay before CONNECT (seconds)                  | 0                   |  |  |  |  |  |  |  |
| Enable TCP no delay                             |                     |  |  |  |  |  |  |  |
| TCP keepalive time (mins)                       | 0                   |  |  |  |  |  |  |  |
| Rings until answered                            | 0                   |  |  |  |  |  |  |  |
| DCD (carrier detect) mode                       | Follow carrier 🔻    |  |  |  |  |  |  |  |
| DTR function                                    | Disconnect 🔹        |  |  |  |  |  |  |  |
| Initialisation string                           |                     |  |  |  |  |  |  |  |

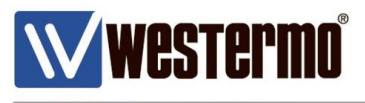

## PHONE BOOK DESTINATION: ANSWERING A CALL

### **BRD-355 Port Configuration (RS232)**

These settings should correspond to the RS232 port settings of your local serial equipment/PLC etc.

Baudrate: Choose the same baudrate as the local serial device.Data bits: Enter the same data bits as the local serial device.Stop Bits: Enter the same number of stop bits as the local serial device.Parity: Enter the same parity setting as the local serial device.

| Port Con                          | figuration  |
|-----------------------------------|-------------|
| Baudrate                          | 19200 🔻     |
| Data bits                         | 8 🔻         |
| Stop bits                         | 1 🔻         |
| Parity                            | None 🔻      |
| Flow control                      | None 🔻      |
| Line state when disconnected      | 🗆 RTS 📃 DTR |
| Network congestion backoff signal | 🗆 RTS 📃 DTR |

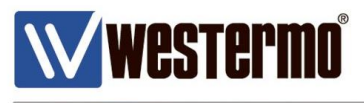

# ATD DIAL STRING TO FIRST PHONE BOOK ENTRY

### Using the Fixed Destination Modem Emulator

Because the MRD-455 is configured to 'call' a fixed destination, any number can be used with the dial string as long as it starts with ATD.

NB: Entered commands are in red text. Reponses are in black text.

| MRD-455 Calli                                         | ng                                   | BRD-355 Answering                            |
|-------------------------------------------------------|--------------------------------------|----------------------------------------------|
|                                                       | TCP Connection to BRD-355 IP address |                                              |
| Making the call to S<br>ATD02022334455<               | ite A.                               | RING                                         |
| OK                                                    |                                      | RING                                         |
|                                                       | <                                    | Answer the call<br>ATA <cr><br/>Connect</cr> |
| Connect                                               |                                      |                                              |
| Sending data<br>Hello world                           |                                      | <b>Receiving data</b><br>Hello world         |
| Ending the call with<br>+++ <pause>ATH<br/>OK</pause> | the escape sequence.                 | +++<br>no carrier                            |

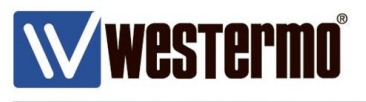

# This method is used when the serial device is expecting the dial strings to be handled by the modem.

No AT command interface will be generated at the serial port. When the port is selected from the virtual console, a transparent data pipe is created between the serial port and the wireless port. But instead of making a call over a PSTN or Leased line, the router will create a TCP connection over the xDSL/4G network to a remote IP address and port.

In this example, when an MRD-455 4G router receives data to send on it's RS23 serial port, it will make a TCP client connection to a BRD-355 broadband router TCP server. The received data will be sent out of the serial ports to legacy serial equipment.

### **MRD-455 TCP Client Configuration**

 MRD-455
 Network
 Routing
 Firewall
 VPN
 Serial Server
 Management

 Port Setup
 Phone Book

 Caged in as admin Host: MRD-455-e0-be-3d

 Caged in as admin Host: MRD-455-e0-be-3d

 Dot Setup

 Phone Book

 Caged in as admin Host: MRD-455-e0-be-3d

 Serial Server

 Network

 Serial Server

 Network

 Serial

 Network

 Serial

 Network

 Serial

 Network

 Serial

 Network

 Vector

 Network

 Update

Browse to Serial Server > Port Setup.

Select Raw TCP Client/Server from the dropdown list.

| MRD        | -455      |               |         |         |          |     |                  |                  |            |
|------------|-----------|---------------|---------|---------|----------|-----|------------------|------------------|------------|
| Status S   | System    | Wireless      | Network | Routing | Firewall | VPN | Serial Server    | Manageme         | nt         |
| Port Setup | Phone     | e Book        |         |         |          |     |                  |                  |            |
| Serial     | Serve     | er            |         |         |          |     | Logged in as adm | in Host: MRD-45: | 5-e0-be-3b |
| Port       |           | Function      |         | Sei     | rial     |     | Network          | Edit             |            |
| 1          | Disable   | d             | •       |         |          |     |                  |                  |            |
| R          | e Disable | d             |         |         |          |     |                  | Update           |            |
|            | Raw TC    | P Client/Serv | er      |         |          |     |                  |                  |            |
|            | Raw UD    | P             |         |         |          |     |                  |                  |            |
|            | Modem     | Emulator      |         |         |          |     |                  |                  |            |
|            | DNP3 IF   | P-Serial Gate | way     |         |          |     |                  |                  |            |
|            | Modbus    | IP-Serial Gat | eway    |         |          |     |                  |                  |            |
|            | leinet (I | RFC2217) Se   | rver    |         |          |     |                  |                  |            |
|            | PPP Se    | rver          |         |         |          |     |                  |                  |            |
|            | PPP Dia   | alout Client  |         |         |          |     |                  |                  |            |

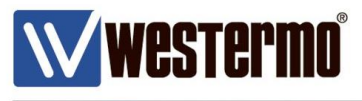

### **MRD-455 TCP Client Configuration**

Click the Edit icon to configure the TCP Client settings.

| MRD            | -455            |          |         |             |               |     |                         |            |
|----------------|-----------------|----------|---------|-------------|---------------|-----|-------------------------|------------|
| Status         | System          | Wireless | Network | Routing     | Firewall      | VPN | Serial Server           | Management |
| ort Setup      | Phone           | e Book   |         |             |               |     |                         |            |
| Sorial         | Son             | ar.      |         |             |               |     |                         |            |
| Serial         | Serve           | Function |         | Co          | rtal          |     | Notwork                 | Edit       |
| Serial<br>Port | Serve           | Function |         | Se          | rial          |     | Network                 | Edit       |
| Serial         | Serve<br>Raw TC | Function | ver 🔻   | Se<br>19200 | rial<br>0 8N1 |     | Network<br>Accept: 5001 | Edit       |

In this example the settings have been configured for an on demand connection. However if you want the TCP socket to the server to be always on, use the default **Connect** setting, instead of the on demand option and Disable the **Disconnect on idle (secs)** option.

Network type: Connect on demand

Connect ddress: Enter the IP address of the destination BRD-355

**Connect Port:** enter the destination port for the TCP connetion.

**NB:** The connect port should be the same as the Accept Port on the destination BRD-355. **Disconnect on idle (secs):** Any data

Then set a time in seconds after the which period of no date, the connection is allowed to disconnect.

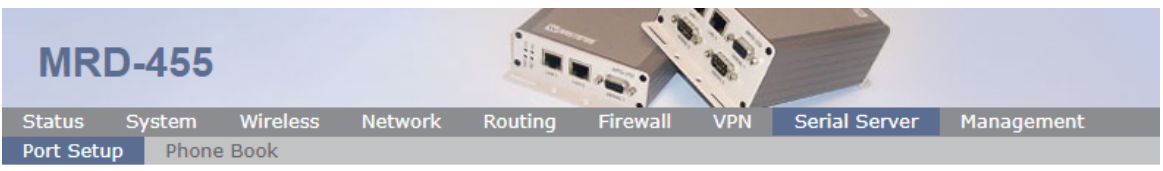

Logged in as **admin** Host: MRD-455-e0-be-3b

### Serial Server - Port 1

| Raw TCP C                                 | onfiguration        |
|-------------------------------------------|---------------------|
| Network type                              | Connect on demand 🔹 |
| Connect address                           | 81.x.x.x            |
| Connect port                              | 5001                |
| Bind to Loopback                          |                     |
| Timeout after failed connect (secs)       | 30                  |
| Failed connects before giving up          | 10                  |
| Accept port                               | 5001                |
| Allow new connections to replace existing | 2                   |
| Disconnect on idle (secs)                 | Any data 🔹 10       |
| Enable TCP no delay                       |                     |

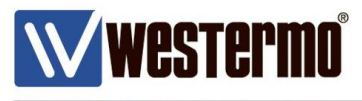

### **MRD-455 TCP Client Configuration**

These settings should correspond to the RS232 port settings of your local serial equipment/PLC etc.

Baudrate: Choose the same baudrate as the local serial device.Data bits: Enter the same data bits as the local serial device.Stop Bits: Enter the same number of stop bits as the local serial device.Parity: Enter the same parity setting as the local serial device.

| Port Configuration                |             |  |  |  |  |  |  |
|-----------------------------------|-------------|--|--|--|--|--|--|
| Baudrate                          | 19200 🔻     |  |  |  |  |  |  |
| Data bits                         | 8 🔻         |  |  |  |  |  |  |
| Stop bits                         | 1 🔻         |  |  |  |  |  |  |
| Parity                            | None 🔻      |  |  |  |  |  |  |
| Flow control                      | None 🔻      |  |  |  |  |  |  |
| Line state when disconnected      | 🗆 RTS 📃 DTR |  |  |  |  |  |  |
| Network congestion backoff signal | 🗆 RTS 📃 DTR |  |  |  |  |  |  |

### The MRD-455 is now ready to send serial client data.

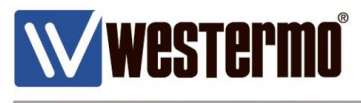

### **BRD-355 TCP Server Configuration**

When the BRD-355 receives data to port 5001 (the Accept Port), ot will forward this data out of the serial port to the waiting legacy serial device/PLC etc.

#### Browse to Serial **Server > Port Setup**.

| Ŵ         | weste   | rmo    |         |         | 13       | 100000 | 1581          | 668.8.55   |
|-----------|---------|--------|---------|---------|----------|--------|---------------|------------|
| BRI       | D-355   |        |         |         |          |        |               |            |
| Status    | System  | DSL    | Network | Routing | Firewall | VPN    | Serial Server | Management |
| Port Setu | p Phone | e Book |         |         |          |        |               |            |

Logged in as admin Host: BRD-355-e1-21-02

### Serial Server

| Port | Function   | Serial | Network | Edit |
|------|------------|--------|---------|------|
| 1    | Disabled • |        |         |      |
| R    | eset       |        | Upd     | date |

#### Select Raw TCP Client/Server from the Function dropdown list.

| BRE       | )-355   |        |         |         |          |     |               |            |  |
|-----------|---------|--------|---------|---------|----------|-----|---------------|------------|--|
| Status    | System  | DSL    | Network | Routing | Firewall | VPN | Serial Server | Management |  |
| Port Setu | p Phone | e Book |         |         |          |     |               |            |  |

Logged in as admin Host: BRD-355-e1-21-02

### Serial Server

| Port | Function                 | Serial | Network | Edit |
|------|--------------------------|--------|---------|------|
| 1    | Disabled •               |        |         |      |
| R    | e Disabled               |        | Upda    | te   |
|      | Raw TCP Client/Server    |        |         |      |
|      | Raw UDP                  |        |         |      |
|      | Modem Emulator           |        |         |      |
|      | DNP3 IP-Serial Gateway   |        |         |      |
|      | Modbus IP-Serial Gateway |        |         |      |
|      | Telnet (RFC2217) Server  |        |         |      |
|      | PPP Server               |        |         |      |
|      | PPP Dialout Client       |        |         |      |

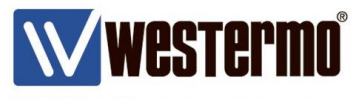

### **BRD-355 TCP Server Configuration**

Click the Edit icon to configure the TCP Server settings.

| BRI       | D-355   |           |            |         | -        |     | *             |         |      |
|-----------|---------|-----------|------------|---------|----------|-----|---------------|---------|------|
| Status    | System  | DSL       | Network    | Routing | Firewall | VPN | Serial Server | Manager | nent |
| Port Setu | IP Phon | e Book    |            |         |          |     |               |         |      |
| Seria     | I Serve | er        |            |         |          |     |               |         |      |
| Po        | ort     | Func      | tion       |         | Serial   |     | Networ        | k       | Edit |
| 1         | Raw TO  | CP Client | t/Server • | 1       | 9200 8N1 |     | Accept: 50    | 001     | 0    |
|           | Reset   |           |            |         |          |     |               | Upda    | ate  |

By default the BRD-355 is configured to accept TCP serial server connections to port 5001. Therefore in this example no changes have been made.

#### Network Type: Accept Accept port: 5001

| W WI       | veste  | rmo° |         |         | 1        |     | 5551          | 11111      |
|------------|--------|------|---------|---------|----------|-----|---------------|------------|
| BRD        | -355   |      |         |         |          |     |               |            |
| Status     | System | DSL  | Network | Routing | Firewall | VPN | Serial Server | Management |
| Port Setup | Phone  | Book |         |         |          |     |               |            |

Logged in as admin Host: BRD-355-e1-21-02

### Serial Server - Port 1

| Raw TCP Configuration               |           |      |  |  |  |  |  |  |  |
|-------------------------------------|-----------|------|--|--|--|--|--|--|--|
| Network type                        | Accept    | •    |  |  |  |  |  |  |  |
| Connect address                     |           |      |  |  |  |  |  |  |  |
| Connect port                        |           | 5001 |  |  |  |  |  |  |  |
| Bind to Loopback                    |           |      |  |  |  |  |  |  |  |
| Timeout after failed connect (secs) |           | 30   |  |  |  |  |  |  |  |
| Failed connects before giving up    |           | 10   |  |  |  |  |  |  |  |
| Accept port                         |           | 5001 |  |  |  |  |  |  |  |
| Disconnect on new accept            |           | ✓    |  |  |  |  |  |  |  |
| Disconnect on idle (secs)           | Disable 🔹 | 0    |  |  |  |  |  |  |  |
| Enable TCP no delay                 |           |      |  |  |  |  |  |  |  |
| TCP keepalive time (mins)           |           | 0    |  |  |  |  |  |  |  |

AN-018-WUK Replacing PSTN or Leased Line Modems with MRD or BRD Routers

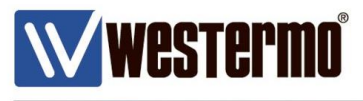

### **BRD-355 Port Configuration (RS232)**

These settings should correspond to the RS232 port settings of your local serial equipment/PLC etc.

Baudrate: Choose the same baudrate as the local serial device.Data bits: Enter the same data bits as the local serial device.Stop Bits: Enter the same number of stop bits as the local serial device.Parity: Enter the same parity setting as the local serial device.

| Port Configuration                |             |  |  |  |  |  |  |
|-----------------------------------|-------------|--|--|--|--|--|--|
| Baudrate                          | 19200 🔻     |  |  |  |  |  |  |
| Data bits                         | 8 🔻         |  |  |  |  |  |  |
| Stop bits                         | 1 🔻         |  |  |  |  |  |  |
| Parity                            | None 🔻      |  |  |  |  |  |  |
| Flow control                      | None 🔻      |  |  |  |  |  |  |
| Line state when disconnected      | 🗆 RTS 📃 DTR |  |  |  |  |  |  |
| Network congestion backoff signal | 🗆 RTS 📃 DTR |  |  |  |  |  |  |

### The BRD-355 is now ready to receive serial server data.

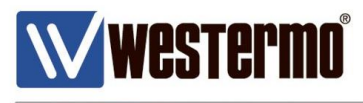

# **Revision history for version 1.0**

| Revision | Rev by | Revision note                                                                        | Date       |
|----------|--------|--------------------------------------------------------------------------------------|------------|
| 1.0      | JM     | Initial Release                                                                      |            |
| 1.1      | JM     | Phonebook method. Pg 15 & 16. Remove ATD from Dial string field. The ATD is assumed. | 01.07.2019 |
|          |        |                                                                                      |            |
|          |        |                                                                                      |            |
|          |        |                                                                                      |            |
|          |        |                                                                                      |            |
|          |        |                                                                                      |            |
|          |        |                                                                                      |            |

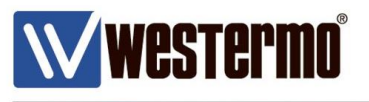

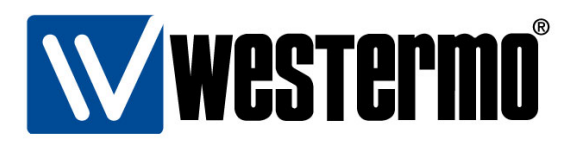

#### HEAD OFFICE

#### Sweden

Westermo SE-640 40 Stora Sundby Tel: +46 (0)16 42 80 00 Fax: +46 (0)16 42 80 01 info@westermo.se www.westermo.com

#### Sales Units Westermo Data Communications

China sales.cn@westermo.com www.cn.westermo.com

France infos@westermo.fr www.westermo.fr

#### Germany

info@westermo.de www.westermo.de

#### North America

info@westermo.com www.westermo.com

Singapore sales@westermo.com.sg www.westermo.com

Sweden info.sverige@westermo.se www.westermo.se United Kingdom

sales@westermo.co.uk www.westermo.co.uk

Other Offices

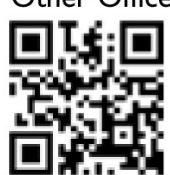

For complete contact information, please visit our website at www.westermo.com/contact or scan the QR code with your mobile phone.